## ABLUe CCD 驱动安装失败,可参考一下安装

对于驱动安装失败,可参考一下驱动,从新安装<mark>。需要插上 USB 接口到电脑端</mark>

1. 完成安装,打开软件失败或显示无法连接 CCD,请检查驱动程序!

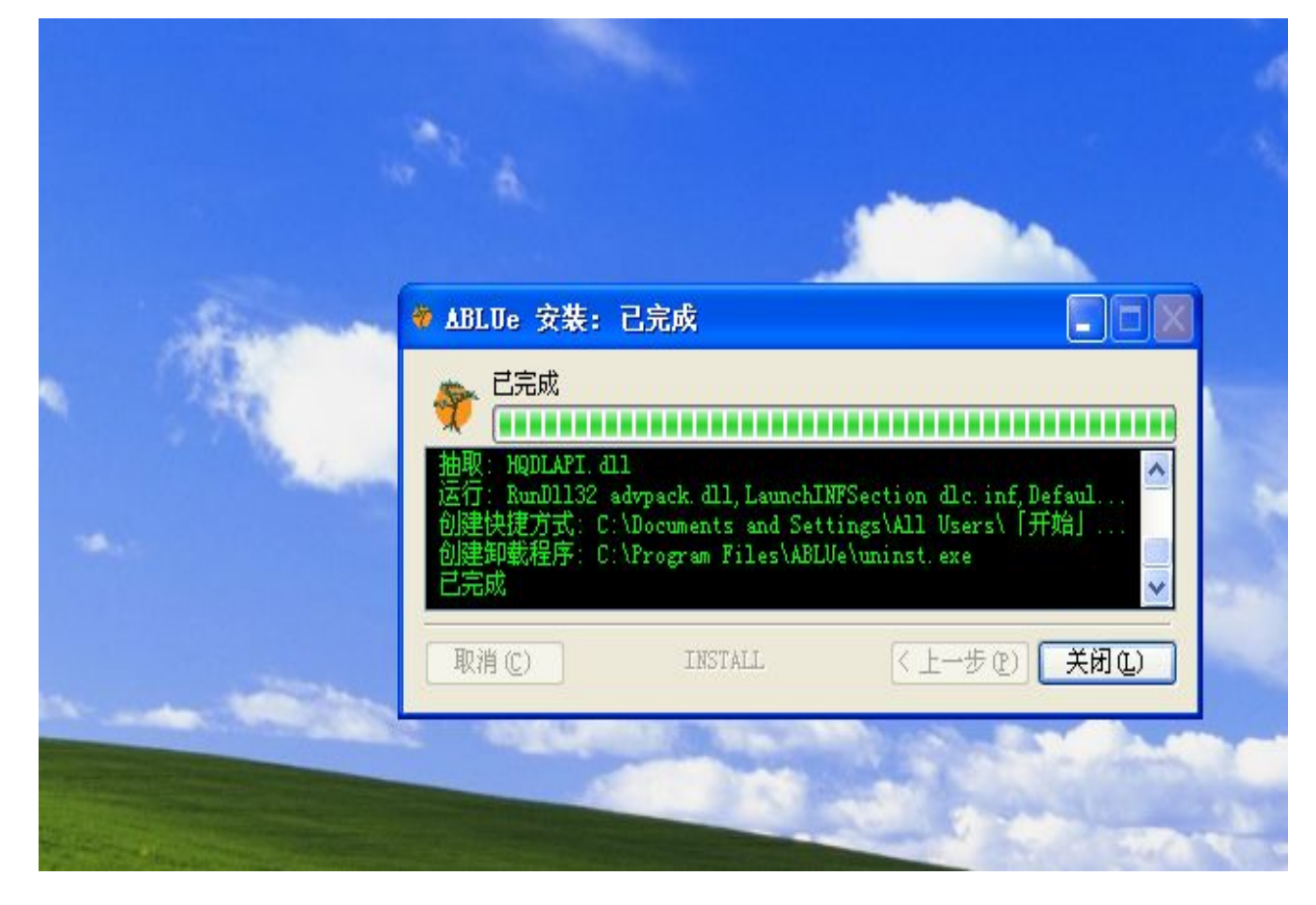

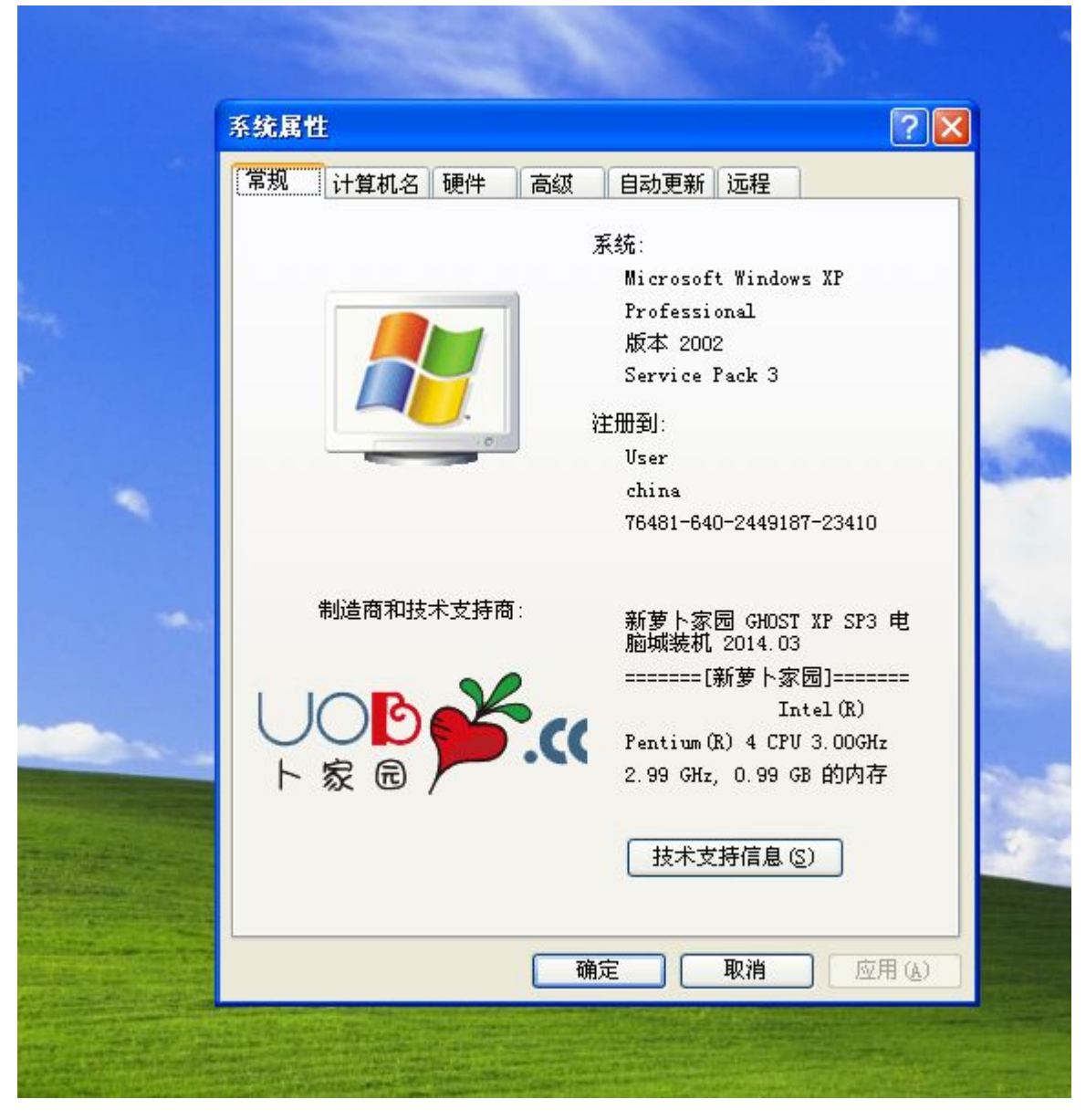

2. 第二步右键打开"我的电脑"点击属性,显示系统信息,点击"硬件"菜单

## 3. 点击|"硬件"菜单,打开"设备管理器"

| 1 | 系统属性 ?▼▼                                                      |      |
|---|---------------------------------------------------------------|------|
|   | 常规 计算机名 硬件 高级 自动更新 远程                                         |      |
|   | 设备管理器<br>设备管理器列出所有安装在计算机上的硬件设备。请使<br>用设备管理器来更改设备的属性。          |      |
|   | 设备管理器(0)                                                      |      |
|   | 1997年1997年1997年1997年1997年1997年1997年1997                       | -    |
| - | Windows Update 抢许您设置 Windows 连接到<br>Windows Update 投奔驱动程序的方式。 | A.C. |
|   | 驱动程序签名(S)  Windows Vpdate(W)                                  |      |
|   | 硬件配置文件<br>硬件配置文件向您提供建立和保存不同硬件配置的方<br>法。                       |      |
|   | 硬件配置文件 (P)                                                    |      |
|   |                                                               |      |
|   |                                                               | 2    |
|   |                                                               |      |
|   | <b>确定 取消</b> 应用(A)                                            |      |
|   |                                                               |      |
|   |                                                               |      |
|   |                                                               |      |
|   |                                                               |      |

4 设备管理器,显示"<mark>?USB2-CAMERA</mark> "表示驱动程序没有安装成功,需要从新安装

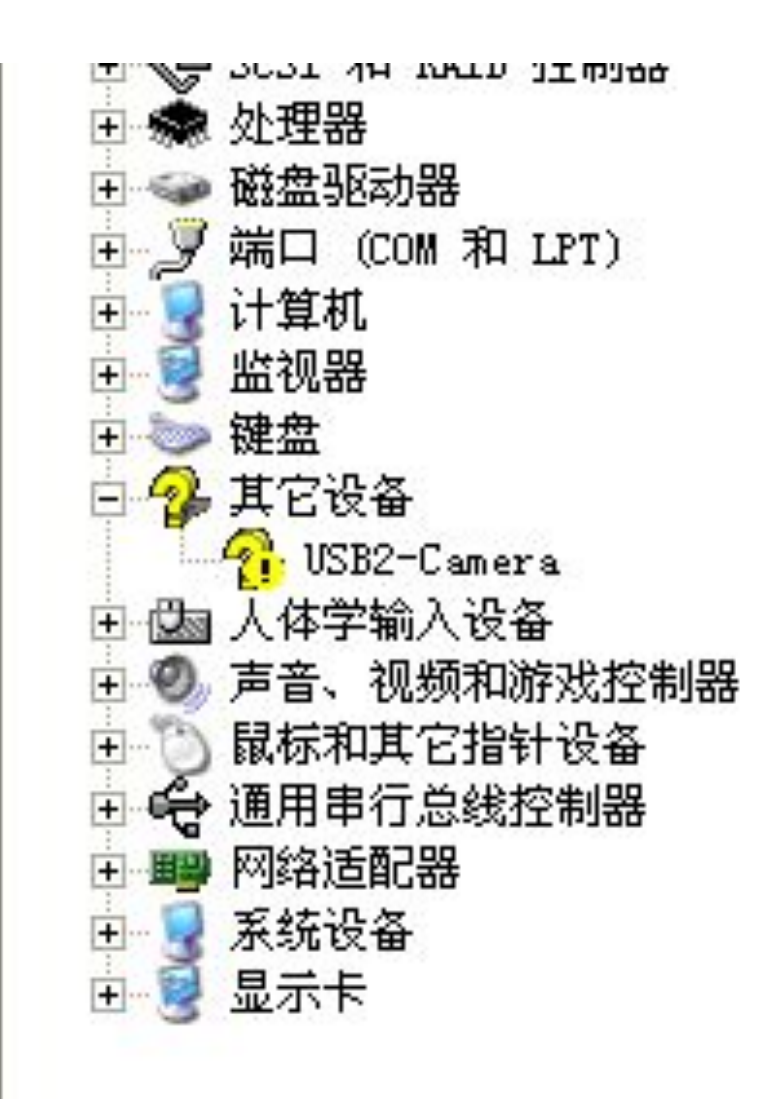

5 右键点击"<mark>?USB2-CAMERA</mark>"选择"更新驱动程序"

| <b>持选</b> : | 释您的搜索和安装选项。                                         |
|-------------|-----------------------------------------------------|
| 0           | 在这些位置上搜索最佳驱动程序(S)。                                  |
|             | 使用下列的复选框限制或扩展默认搜索,包括本机路径和可移动媒体。会安装找<br>到的最佳驱动程序。    |
|             | ── 捜索可移动媒体(软盘、CD-ROM)(M)                            |
|             | ☑ 在搜索中包括这个位置 @):                                    |
|             | C:\Program Files\ABLUe 💙 [浏览(R)]                    |
| C           |                                                     |
|             | 选择这个选项以便从列表中选择设备驱动程序。Windows 不能保证您所选择的驱动程序与您的硬件最匹配。 |
|             | < 上一步 (B) 下一步 (B) > 取消                              |
|             |                                                     |
|             |                                                     |

|                | C:\Program Files\ABLUe |          |
|----------------|------------------------|----------|
| 选择自己选择位置,打开C盘  |                        | 找到 ABLUE |
| 安装文件夹,点击"下一步", | 这是系统自动安装驱动             |          |

## 完成硬件更新向导

该向导已经完成了下列设备的软件安装:

7驱动完成后弹出 郄 Huaqi Digital Lab USB2 Camera

,表示已经装成功驱

动!

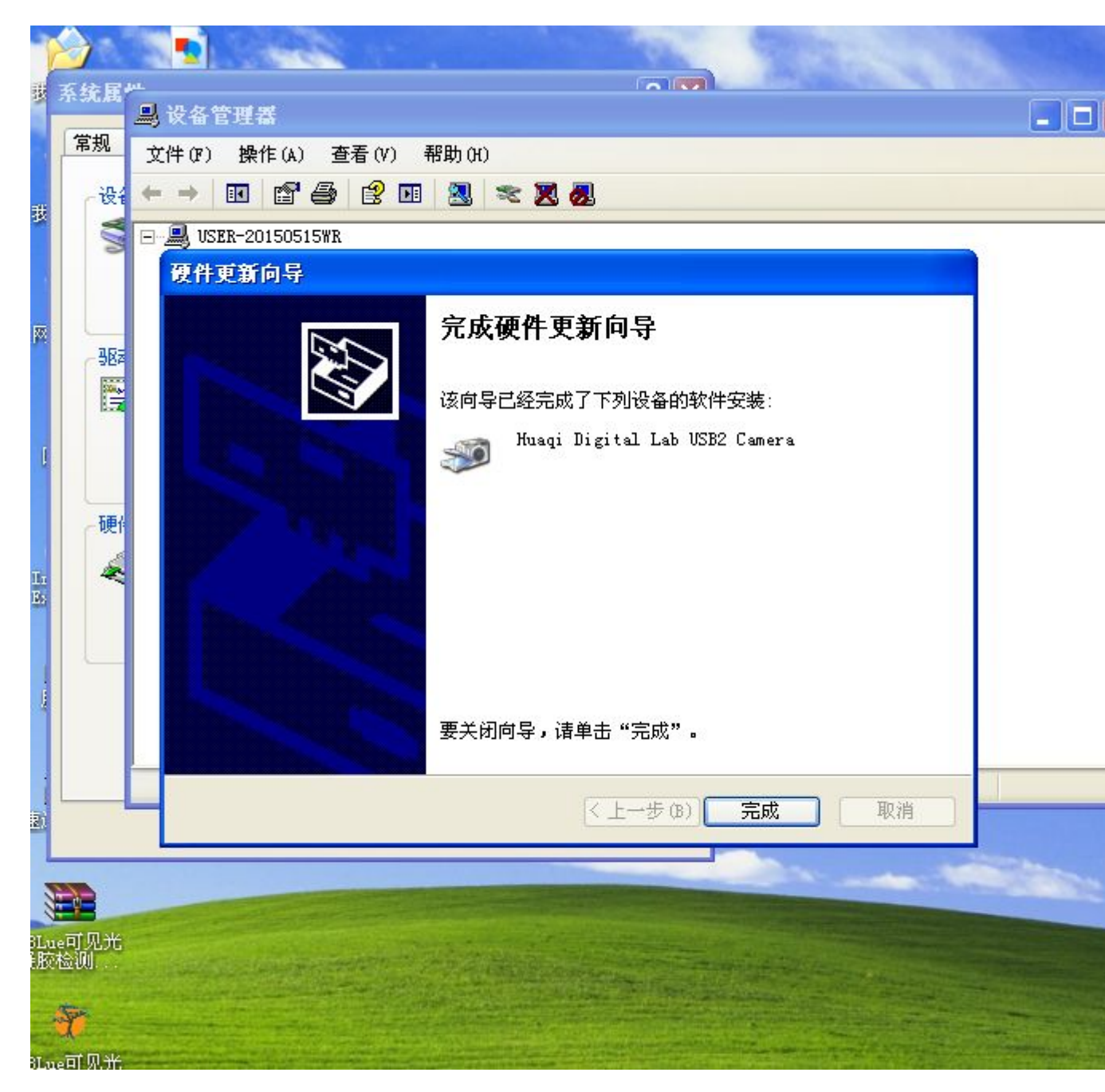

8点击完成,多出一个"图像管理设备",即是 CCD

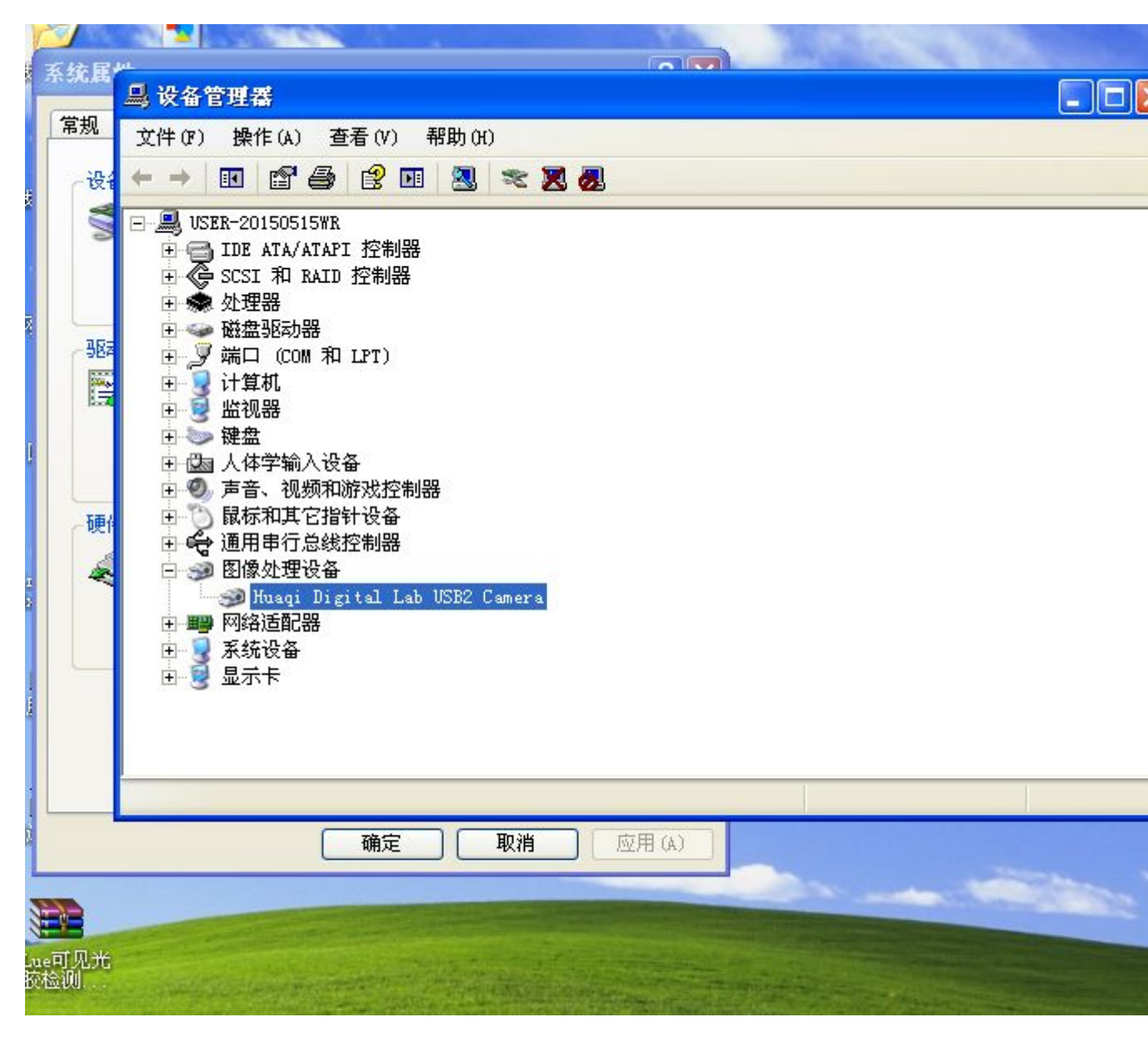

## 完成安装

安装技术指导 : 010-57168563